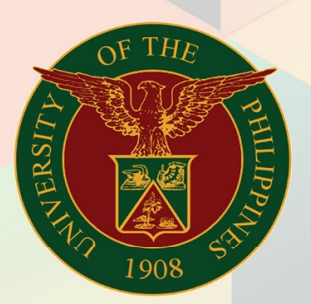

# University of the Philippines

# FMIS

Financial Management Information System User Manual

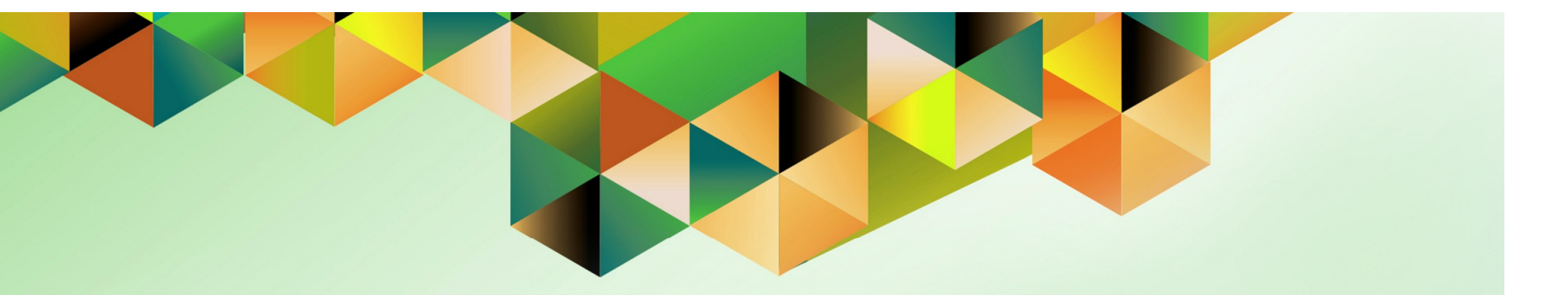

# SETTING UP ACCESS AUTHORIZATION IN INTERNET EXPENSES

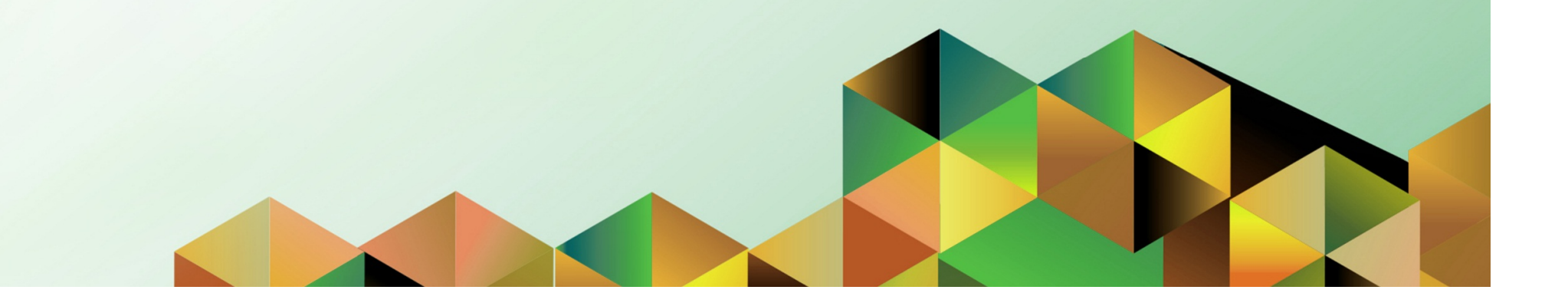

# FMIS User Manual Internet Expenses

| Author:        | Rajyl Andre Inlayo & Reah Mae Supnet                           |
|----------------|----------------------------------------------------------------|
| Creation Date: |                                                                |
| Last Updated:  | 23 June 2017                                                   |
| Document Ref:  | FMIS User Manual – Setting Up Access Authorization in Internet |
| Version:       | 2.0                                                            |

## Approvals:

**Recommending Approval** 

Approved

### 1. DOCUMENT CONTROL

## 1.1 Change Record

| Date         | Author             | Version | Change Reference: |
|--------------|--------------------|---------|-------------------|
|              | Rajyl Andre Inlayo | 1.0     | Initial           |
| 23 June 2017 | Reah Mae Supnet    | 2.0     | Update            |

## 2. Description

| Manual ID          | UMFMIE002 v.2                                                                                                    |
|--------------------|----------------------------------------------------------------------------------------------------|
| Manual Name        | Setting Up Access Authorization in Internet Expense                                                                                                    |
| Information System | Financial Management Information System                                                                                                    |
| Functional Domain  | Internet Expenses Module                                                                                                    |
| Responsibility     | Internet Expenses                                                                                                    |
| Purpose            | To allow administrative staff, or other employee, to create Expense<br>Reports for other users (e.g. Unit Heads, Department Heads,<br>Deans, etc.)                                                                                                    |
| Data Requirement   | Name of administrative staff or employee                                                                                                    |
| Dependencies       | HRIS person record and Internet Expenses responsibility for the personnel submitting a liquidation or closing a petty cash                                                                                                    |
| Scenario           | A UP Employee needs to submit a liquidation report or close a petty cash through the Internet Expense module. However, another personnel, such as the administrative officer, or staff will prepare the Expense Report for him/her.<br>The UP Employee needs to give access authorization in Internet Expenses so that the administrative officer, or staff, can create an Expense Report for him/her. |

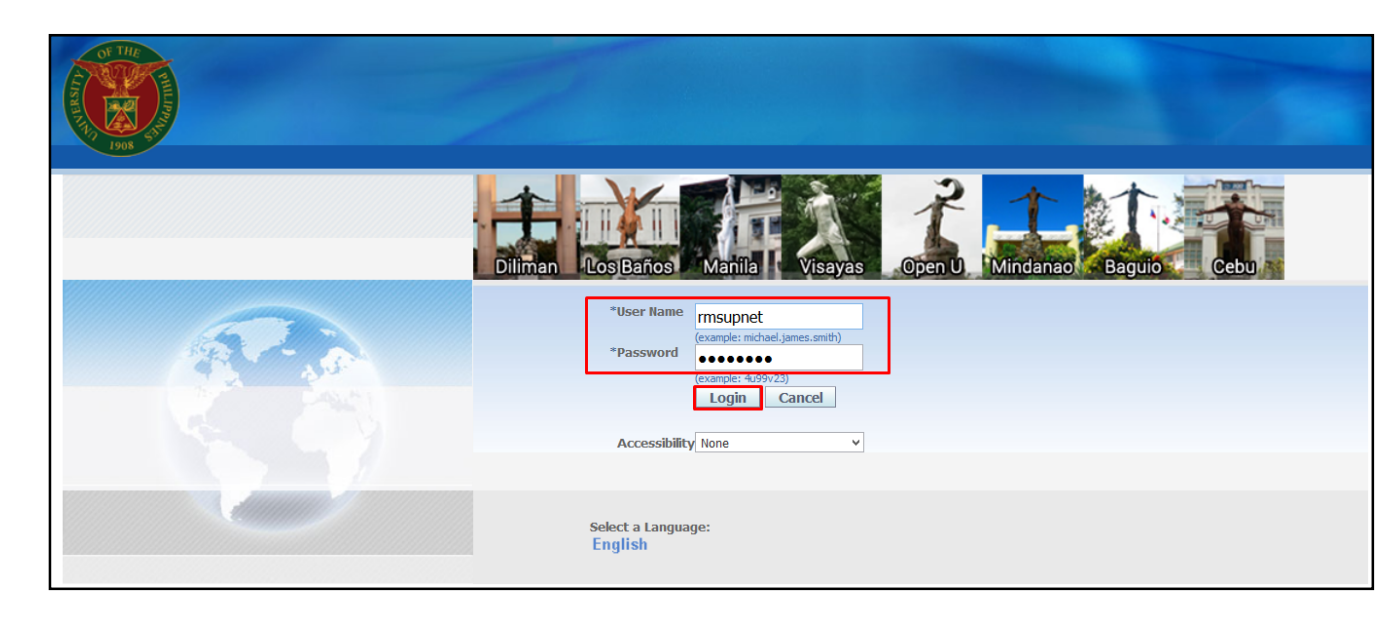

#### Step 1. Go to *uis.up.edu.ph*

Step 2. Log-in your credentials (e.g. *username* and *password*)

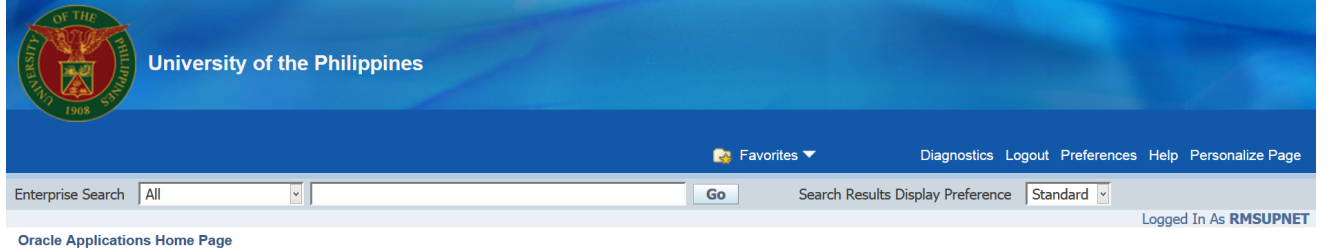

Step 3. From *HOME* proceed to *Main Menu* and click *Internet Expenses* 

#### Oracle Applications nome rage

| Main Menu                                 | Worklist                  |             |                                                              |             |
|-------------------------------------------|---------------------------|-------------|--------------------------------------------------------------|-------------|
|                                           |                           |             |                                                              |             |
| Personalize                               |                           |             |                                                              | Full List   |
| Application Diagnostics                   | From 🔻                    | Туре        | Subject                                                      | Sent        |
| 🕀 🛅 Approvals Management Administrator    | Evangelista, Carlo Martin | Requisition | 132 for Lim, Emmanuel John (133,259.06 PHP)                  | 02-Jun-2017 |
| 🕀 🗀 Approvals Management Business Analyst | Caro, Jaime               | HR          | Travel Order for Supnet, Reah Mae is Returned for Correction | 16-Dec-2016 |
| 😑 🗀 Internet Expenses, UPS                | Cabrera, Shirley          | Expenses    | Expense SA-ER38998 (10,000.00 PHP) has been approved         | 29-May-2017 |
| Expenses Home                             | Cabrera, Shirley          | Expenses    | Expense SA-ER38005 (17,000.00 PHP) has been approved         | 09-May-2017 |
| Inventory Manager, UPS                    | Cabrera, Shirley          | Expenses    | Expense SA-ER38004 (10,000.00 PHP) has been approved         | 09-May-2017 |
| 🗄 🛄 System Administrator                  | Cabrera, Shirley          | Expenses    | Expense SA-ER38000 (15,000.00 PHP) has been approved         | 08-May-2017 |
|                                           | Cabrera, Shirley          | Expenses    | Expense SA-ER38994 (10,000.00 PHP) has been approved         | 26-May-2017 |
| + IIP ICS Self Service                    | Bagus, Isagani            | Requisition | Purchase Requisition 1481 has been approved                  | 29-Mar-2017 |
| T Workflow Administrator                  | Bagus, Isagani            | Requisition | Purchase Requisition 1480 has been approved                  | 29-Mar-2017 |
|                                           | Bagus, Isagani            | Requisition | Purchase Requisition 1479 has been approved                  | 29-Mar-2017 |

| Expense Reports                                                                             |                 |            |            |                  |                                                       |                                     |                         |              |             |             |
|---------------------------------------------------------------------------------------------|-----------------|------------|------------|------------------|-------------------------------------------------------|-------------------------------------|-------------------------|--------------|-------------|-------------|
| Expenses                                                                                    |                 | 📌 Navi     | gator 🔻 🛛  | 🙀 Favorites '    | ✓ Contact Us                                          | Global Policy Ho                    | me Logout Prefere       | nces Persona | lize Page [ | Diagnostics |
| Expenses Home                                                                               | Expense         | se Reports | Access Aut | thorizations     | Projects and Tasks                                    | Payments Search                     |                         |              |             |             |
| Expenses Home                                                                               |                 |            |            |                  |                                                       |                                     |                         |              |             |             |
|                                                                                             |                 |            |            |                  | Create E                                              | xpense Report                       | Import Sprea            | dsheet       | Export Spre | adsheet     |
| Track Submitt                                                                               | ed Expense      | Reports    |            |                  |                                                       |                                     |                         |              |             |             |
| The following expense reports are either outstanding or have been paid in the last 30 days. |                 |            |            |                  |                                                       |                                     |                         |              |             |             |
| R<br>Name N                                                                                 | eport<br>lumber | Report Sub | mit Date 🔻 | Report<br>Status | Last Report<br>Status Activity Currer<br>(Days) Appro | Origina<br>nt Receipt<br>ver Status | l Report<br>Total (PHP) | :<br>Purpose | Duplicate   | Withdraw    |

# Step 4. Click on Access Authorizations.

| 🙃 Navigator 🔻 🚱 Favorites 🔻                                                                                                    | Contact         | Us Global Policy                         | Home Log                      | gout Preference                    | es Personalize Page      | Diagnostics   |
|----------------------------------------------------------------------------------------------------|-----------------|------------------------------------------|-------------------------------|------------------------------------|--------------------------|---------------|
| xpenses                                                                                                    |                 |                                          |                               |                                    |                          |               |
| Expenses Home   Expense Reports   Access Authorizations   Pro                                                                  | ojects and Task | B   Payments S                           | earch                         |                                    |                          |               |
| Access Authorizations                                                                                                    |                 |                                          |                               |                                    |                          |               |
|                                                                                                    |                 |                                          |                               |                                    | Revert                   | Save          |
| Expenses Entry Delegations                                                                                                    |                 |                                          |                               |                                    |                          |               |
|                                                                                                    |                 |                                          |                               |                                    |                          |               |
| The people in this list can enter expense reports for you. They can also viev<br>of your previously submitted expense reports. | v all           | You can enter exp<br>their previously su | ense reports<br>Ibmitted expe | for the people in<br>ense reports. | n this list. You can als | o view all of |
| Name Re                                                                                                    | emove M         | lame                                     |                               |                                    |                          | Remove        |
| No results found. Add Another Row                                                                                              | F               | erez, Mr. Paul Jaso                      | on Visaya                     |                                    |                          |               |

Step 5. The Access Authorizations page will load.

On the *Expenses Entry Delegations*, click on the "Add Another Row" button

Setting Up Access Authorization in Internet Expense File Ref: ITDC – FMIS – UMFMIE002 Setting Up Access Authorization in Internet Expense - 20170623 (v.2)

Select

Organization

UPS eUP Project

Name

Cancel

#### Expenses Entry Delegations

Search and Select: Name

Search By Full Name

Quick

П.

Full Name

Perez, Mr. Paul

Jason Visaya

Select Select

About this Page

Search

Results

The people in this list can enter expense reports for you. They can also view all of your previously submitted expense reports.

| Name            | Remove |
|-----------------|--------|
| ы 🔍             |        |
| Add Another Row |        |

To find your item, select a filter item in the pulldown list and enter a value in the text field, then select the "Go" button.

Number

Contingent Worker User

Go

Name

PVPEREZ1 uisdev-

Email Address

no-reply@info.up.edu.ph

Perez%Paul%

¥

Employee

100010400

Number

A blank text box will appear. This is where the name of the administrative officer, or staff, will be entered.

Click on the *magnifying lens* to search for the name of the staff

#### Step 6. A pop-up window will appear. Search for the administrative officer, or staff, by typing in the *Lastname* first followed by the '%' character, then click **Go**

the search results will appear

#### Click on the Quick Select icon

() or alternatively, tick the Select radio button and click the Select button

| 📅 Navigator 🔻 🔒 Favorites 🕇                                                                                               | Cor          | ntact Us Global Policy Home Logout Preferences                                                | Personalize Page Diagnostics       | The name of the administrative |
|----------------------------------------------------------------------------------------------------|--------------|-----------------------------------------------------------------------------------------------|------------------------------------|--------------------------------|
| Expenses                                                                                                    |              |                                                                                               |                                    | officer, or staff, should now  |
| Expenses Home   Expense Reports   Access Authorizations                                                                   | Projects and | Tasks   Payments Search                                                                       |                                    | appear on the text box.        |
| Access Authorizations                                                                                                    |              |                                                                                               |                                    |                                |
|                                                                                                    |              |                                                                                               | Revert Save                        | Step 8. Click on the 'Save'    |
|                                                                                                    |              |                                                                                               |                                    | button                         |
| Expenses Entry Delegations                                                                                                |              | Expenses Entry Permissions                                                                    |                                    | batton                         |
|                                                                                                    |              |                                                                                               |                                    |                                |
| The people in this list can enter expense reports for you. They can also<br>of your previously submitted expense reports. | o view all   | You can enter expense reports for the people in t their previously submitted expense reports. | his list. You can also view all of |                                |
| Name                                                                                                    | Remove       | Name                                                                                          | Remove                             |                                |
| Perez, Mr. Paul Jason Visaya 🔄 🔍                                                                                          |              | Perez, Mr. Paul Jason Visaya                                                                  | 2                                  |                                |
| Add Another Row                                                                                                    |              |                                                                                               |                                    |                                |

| 📅 Navigator 🔻 🏾 🌚 Favorites 🔻                                                                                             |            | Contact Us Global Policy Home Logout Preferences Personaliz                                                | e Page Diagnostics   |
|----------------------------------------------------------------------------------------------------|------------|----------------------------------------------------------------------------------------------------|----------------------|
| Expenses                                                                                                    |            |                                                                                                    |                      |
| Expenses Home   Expense Reports   Access Authorizations                                                                   | Projects a | nd Tasks 🔰 Payments Search                                                                                 |                      |
| Confirmation<br>Your Access Authorizations have been set.                                                                 |            |                                                                                                    |                      |
| Access Authorizations                                                                                                    |            |                                                                                                    |                      |
|                                                                                                    |            |                                                                                                    | Revert <u>S</u> ave  |
| Expenses Entry Delegations                                                                                                |            | Expenses Entry Permissions                                                                                 |                      |
| The people in this list can enter expense reports for you. They can also<br>of your previously submitted expense reports. | view all   | You can enter expense reports for the people in this list. You their previously submitted expense reports. | can also view all of |
| Name                                                                                                    | Remove     | Name                                                                                                    | Remove               |
| Perez, Mr. Paul Jason Visaya                                                                                              | 2          | Perez, Mr. Paul Jason Visaya                                                                               | 2                    |
| Add Another Row                                                                                                    |            |                                                                                                    |                      |

A *Confirmation* message will appear to indicate that the staff was successfully given access

If multiple staff members prepare the Expense Reports for an office, repeat Steps 3 – 7 to add another staff.

| Expense Reports                                                           | 1                                                                          |                                      |                        |                                 |
|---------------------------------------------------------------------------|----------------------------------------------------------------------------|--------------------------------------|------------------------|---------------------------------|
| R Navigator ▼                                                             | 🌛 Favorites 🔻                                                              | Contact Us Global Policy             | Home Logout Preference | es Personalize Page Diagnostics |
| Expenses Home   Expense Reports   Access                                  | Authorizations   Projects ar                                               | nd Tasks   Payments Sea              | rch                    |                                 |
| <u></u>                                                                   |                                                                            | -0                                   | 0                      |                                 |
| General Information                                                       | Cash and                                                                   | d Other Expenses                     | Advand                 | ces Review                      |
| Create Expense Report: General Information                                |                                                                            |                                      |                        |                                 |
| * Indicates required field                                                | M-t. Li- (100017502)                                                       | Evnense Template                     | Save                   | Cancel Step 1 of 4 Next         |
| * Responsibility Center<br>* Responsibility Center<br>Supnet, Ms. Reah Ma | ae Matubis (100017592) 🖹<br>n Visaya (100010400)<br>ae Matubis (100017592) | * Purpose                            |                        |                                 |
| Reimbursement Currency Philippine Peso                                    |                                                                            |                                      |                        |                                 |
| Additional Information                                                    |                                                                            |                                      |                        |                                 |
| Payee Name * Responsibility Center Code                                   | ٩                                                                          | * Special Code<br>* Expenditure Type | Q                      | J Q                             |

Administrative Officer, or Staff, may now prepare Expense Reports for other Employee

On Step 3 of User Guide: Creation of Expense Reports, staff may now choose other people by selecting through a dropdown list